## **MUNIS Requisition Entry**

## Cheat Sheet

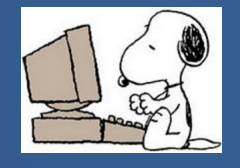

| 1.  | Open the <b>Tyler Menu</b> , then                                          | 12. Tab to open the line items screen.                 |                                            |  |
|-----|----------------------------------------------------------------------------|--------------------------------------------------------|--------------------------------------------|--|
|     | a. Financials                                                              | 13. In <b>Quantity</b> , type the quantity desired.    |                                            |  |
|     | b.Purchasing                                                               | 14. Tab to Description and enter a detailed            |                                            |  |
|     | c. Purchase Order Processing                                               | description. This should mat                           | description. This should match your quote. |  |
|     | d.Requisition Entry                                                        | 15. Tab to Unit Price and enter                        | the unit price.                            |  |
| 2.  | Click Add.                                                                 | 16. Tab through and ignore all fields until you reach  |                                            |  |
| 3.  | Tab to General Commodity; enter a general                                  | Account.                                               |                                            |  |
|     | commodity of the <i>whole</i> order.                                       | 17. In <b>Account</b> , type the GL line desired       |                                            |  |
| 4.  | Tab to General Description; this will auto                                 | a.Click the 🚥 to locate the appropriate GL if          |                                            |  |
|     | populate, do not change it.                                                | unsure.                                                |                                            |  |
| 5.  | Tab to Needed by; enter the date when needed.                              | 18. Tab to Amount.                                     |                                            |  |
|     | If you see this message you may ignore it and                              | 19. Click Accept to save the item.                     |                                            |  |
|     | continue.                                                                  | 20. If you want to order another item from this        |                                            |  |
|     | Warning - Needed by date is not within the defined fiscal year.            | vendor:                                                |                                            |  |
| 6.  | Tab through and ignore Convert to.                                         | a. Click <b>Add</b> while in the Line Items screen.    |                                            |  |
| 7.  | Tab through and ignore Receive by.                                         | b.Repeat steps 13-19 as needed.                        |                                            |  |
| 8.  | In the Vendor Information area:                                            | 21. Click <b>Return</b> to return to the header.       |                                            |  |
|     | a. Choose a Vendor, use Vendor Inquiry.                                    | 22. Click Attach:<br>a.Click Add.                      |                                            |  |
|     | b.Choose the correct Remit address.                                        |                                                        |                                            |  |
|     | Important: If the correct addresses are not                                | b.Click Choose File to import an already-              |                                            |  |
|     | available in Munis, contact Nicole McFadden in                             | scanned file (locate and choose the file) on           |                                            |  |
|     | Purchasing.                                                                | your computer.                                         |                                            |  |
| 9.  | Tab through and ignore Delivery Method.                                    | c. In <b>Description</b> enter e.g., "Vendor quote" or |                                            |  |
| 10. | In the Shipping Information area:                                          | "Bid".                                                 | Tip: If at any time                        |  |
|     | a. Change the <b>Ship to</b> , if necessary.                               | d.Click Accept.                                        | during this process                        |  |
|     | b.In Email and Reference, compete as needed.                               | e.Click <b>Return.</b>                                 | locked out and                             |  |
| 11. | On the <b>Terms/Miscellaneous</b> tab through and ignore <i>all</i> fields | 23. Click <b>Release.</b>                              | can't type, click                          |  |
|     |                                                                            |                                                        | opuale.                                    |  |

## **Rejected requisition?**

Note the requisition number in the email. In Requisition Entry, click Search, type the number in the Requisition number field, and then click Accept. Click Activate in the ribbon, modify as needed, and then click Release.